## LMS USER GUIDE SKILLS MATRIX

**INFORMATION –** A detailed Skills Matrix can be generated from a Job Role/Job Skill to enable Managers to clearly see where training has taken place or is still required. I the same way the Activity Matrix allows Managers to view all training that has taken place or is still required

If your LMS / Organisation has access to this functionality, then it will be available to:

Section Administrators

**Organisation Administrators** 

**Skills Matrix** 

## **INSTRUCTIONS**

1) Navigate to Skills Matrix using the following procedure

Dashboard

| SKILLS MATRIX                                                                                |                                                                                                    |                                                                                                    |
|----------------------------------------------------------------------------------------------|----------------------------------------------------------------------------------------------------|----------------------------------------------------------------------------------------------------|
| SKILLS I<br>1 To create a<br>Skills Matrix.<br>Select Skills<br>Matrix from<br>the dashboard | NATERIX   1000 nanage Oseis Teip & Support Lege   >> Section Admin Dashboard   Recently Vieweed Items Help   Page   View Course: Learner Manager Functionality   View Course: COSHH V.2   View Course: COSHH V.2   View Course: DH Test   View Course: Training Scheme For Defender/Transit Vehicle Operator   View Course: Getting the Most from E>nable   View Course: Operator   View Course: Clauslend Beleab | Oticklinks   Users   9 Users   9 Users   9 Skills Matrix   9 Skills Matrix   9 Ersonal Development   9 Ersonal Development   9 Ending Certificates   9 My Profile   Courses & Modules |
|                                                                                              |                                                                                                    |                                                                                                    |

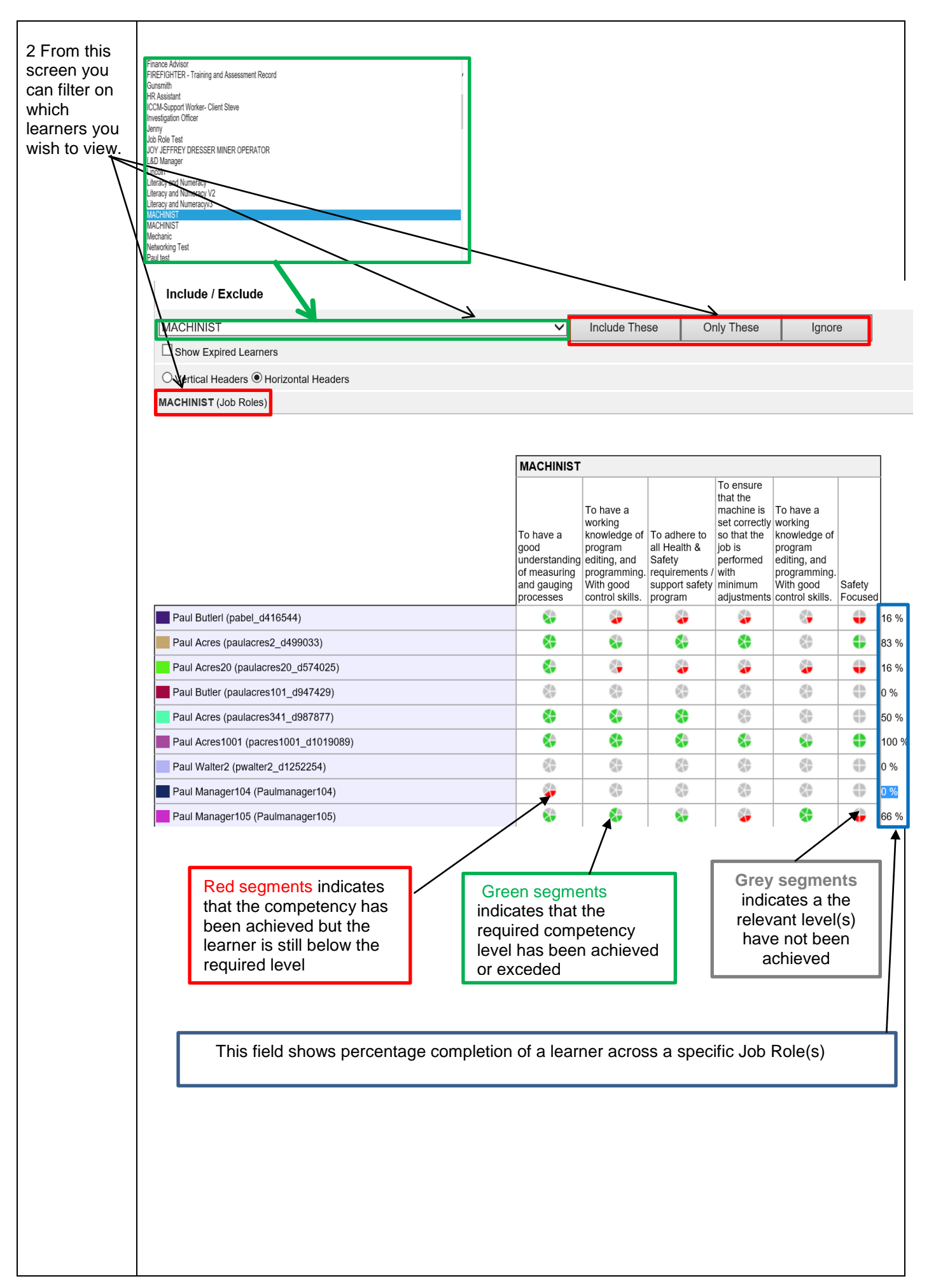

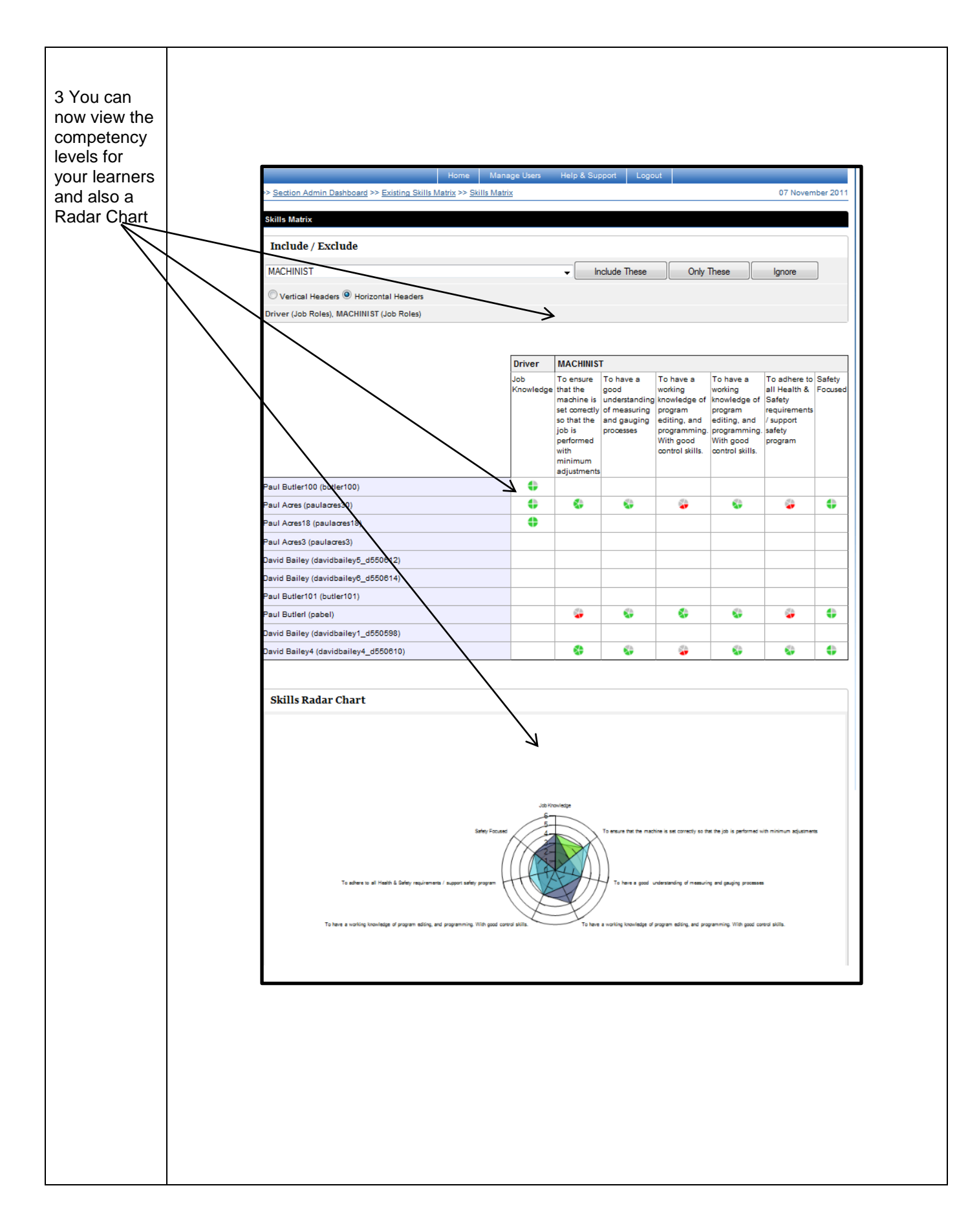